# Инструкция к модулю администрирования базы ІСМ (версия 3)

## Оглавление

| 1. Запуск программы и её основные параметры | 2  |
|---------------------------------------------|----|
| 2. Изменение параметров объекта             | 4  |
| 3. Добавление нового объекта                | 6  |
| 4. Удаление объекта                         | 6  |
| 5. Администрирование                        | 7  |
| 5.1. Управление доступом                    | 8  |
| 5.2. Редактирование справочной информации   | 11 |
|                                             |    |

## 1. Запуск программы и её основные параметры

Для входа в модуль администрирования необходимо запустить программу ModuleConf.exe. После первого запуска программы появляется окно редактора конфигурационного файла, который необходим для корректного присоединения к базе данных:

| 🖌 Инициализационный файл                                                     |  |
|------------------------------------------------------------------------------|--|
| localhost:telemetr<br>lc_ctype=WIN1251<br>user_name=servertm<br>password=*** |  |
| Принять                                                                      |  |

Рис. 1. Редактор инициализационного файла

В первой строчке указывается путь к файлу базы данных (в формате Server1:D:\bases\base.fdb) или алиас (в данном случае – localhost:telemetr), в строчке user\_name – имя пользователя базы данных, в строчке password – пароль (регистр имеет значение). Другие строки опциональны. Если все параметры указаны верно, следует нажать кнопку «Принять». Появляется основное окно программы (рис.2).

В данном окне представлена следующая информация: название объекта, номер объекта в базе данных, название объекта, выводимое на сайте, адрес расположения объекта (выводится на сайте в качестве стправочной информации), телефоны, установленные на телеметрическом модуле, заводской номер шкафа (если такой учет необходим), адрес электронной почты оповещения о непредвиденных ситуациях, возникших на данном объекте, тип объекта автоматизации, страна, область и район расположения объекта (редактирование справочников адресной информации приведено в <u>пункте 5.2</u>).

Страна, область и район расположения являются чисто справочными значениями, они влияют на способ фильтрации объектов на основном сайте системы, но **не влияют ни на адрес** (может быть добавлено по согласованию, т.к. поле адреса само по себе является справочным), **ни на доступ к объекту** (вопросы определения доступа рассматриваются в <u>пятом</u> <u>разделе</u>).

| 🎆 Редактирование парам     | етров объекта             |                 |             |      |           |      | _        |          |
|----------------------------|---------------------------|-----------------|-------------|------|-----------|------|----------|----------|
| <u>А</u> дминистрирование  |                           |                 |             |      |           |      |          |          |
| 76 - Сборка                | Объект № 76               | 76 · C6opi      | ка          |      |           |      |          |          |
| Адрес Г Чаплыгинск ил Гт   | енловая д 1               |                 |             |      |           |      |          | _        |
|                            |                           |                 |             |      |           |      |          |          |
| Тел I  +79204251002        | Тели                      | Ш               | кафія: 10   |      | гип:  ГРП |      |          | <b>-</b> |
| Адреса оповещения (если не | есколько, через запятую): |                 |             |      |           |      |          |          |
| Страна: Россия             | 💌 🛄 Регион:               | Воронежск       | кая область |      |           |      | <b>•</b> |          |
| Район/город:               |                           |                 |             |      |           |      | <b>T</b> |          |
| Каналы Доступ Сигнализ     | зация                     |                 |             |      |           |      |          |          |
| ТУ 1 П Включен П           | -                         | Место ист.      |             | нп   |           | BП   | 0        |          |
| ТУ 2 Включен               |                           | Место чст.      |             | Н.П. |           | В.П. |          |          |
| ТУЗ ПВключен П             |                           | -<br>Место уст. |             | Н.П. |           | В.П. |          |          |
| ТУ 4 🗖 Включен 🗍           |                           | -<br>Место уст. |             | Н.П. |           | В.П. |          |          |
| Канал 5 🔽 Включен 📊        | емператира модиля. С° 🔽   | Место уст.      | 1           | Н.П. | 5,00      | В.П. | 50,00    |          |
| Канал 6 🔽 Включен 🕇        | емпература модуля, С* 🔽   | Место уст.      | 2           | Н.П. | 5,00      | В.П. | 50,00    |          |
| Канал 7 🔽 Включен 🕇        | емпература модуля, С° 🔻   | Место уст.      | 3           | Н.П. | 5,00      | В.П. | 50,00    |          |
| Канал 8 🔽 Включен д        | авление низкое, кПа 🔽     | Место уст.      | 4           | Н.П. | 1,20      | В.П. | 3,40     |          |
| Канал 9 🔽 Включен д        | авление низкое, кПа 📃     | Место уст.      | 5           | Н.П. | 1,20      | В.П. | 3,40     |          |
| Канал 10 🔲 Включен 🗌       | •                         | Место уст.      |             | Н.П. | 0         | В.П. | 0        |          |
| Канал 11 🔲 Включен         | •                         | Место уст.      |             | Н.П. | 0         | В.П. | 0        |          |
| Канал 12 🔲 Включен 🗌       | •                         | Место уст.      |             | Н.П. | 0         | В.П. | 0        |          |
| Канал 13 🔲 Включен 📗       |                           | Место уст.      |             | Н.П. | 0         | В.П. | 0        | •        |
| Сохранить                  | Уд                        | алить объект    |             |      |           | 3    | акрыть   |          |

Рис. 2. Основное окно модуля администрирования

Обязательными к заполнению полями являются номер объекта, его название, хотя бы один телефон, тип объекта (но ситуация, когда ни один тип не выбран, невозможна), страна и регион (область). Телефон желательно (но не обязательно) вводить в международном формате, т.к. намечается изменение нумерации и через некоторое время придется все «8» менять на «0». Район расположения объекта выбирать необязательно, но желательно, т.к. это упрощает фильтрацию объектов при отображении их на сайте.

В случае, если страны (!), региона или района нет в списке, его можно добавить, нажав клавишу «...» рядом с соответствующим полем.

Выбор существующего объекта можно осуществить или с помощью первого комбобокса, как показано на рис.3, или просто написав номер данного объекта в поле «Объект №».

| 🎆 Редактирование пар                                                                                                    | оаметров объекта                                            |                                 |           |            |
|----------------------------------------------------------------------------------------------------|-------------------------------------------------------------|---------------------------------|-----------|------------|
| Администрирование                                                                                                    |                                                             |                                 |           |            |
| <mark>76 - Сборка</mark><br>76 - Сборка                                                                                                    | Объект № 76                                                 | 76 - Сборка                     |           |            |
| 78 - ГРП СПб<br>79 - Сборка<br>8 - ГРПБ-8, Спасск<br>83 - Саратов<br>9 - ГРП 1 г.Михайлов<br>КНС<br>Модуль 3 (М.2)<br>Страна. Россия<br>Район/город: | ндовая, д.1<br>Тел 2<br>жолько, через запятую):<br>Т Регион | Шкаф № 0<br>Воронежская область | Тип: ГРП  | ▼<br>      |
|                                                                                                    |                                                             |                                 |           |            |
| Каналы   Доступ   Сигна                                                                                                    | лизация                                                     |                                 |           |            |
| ТУ 1 🥅 Включен                                                                                                    | <b>•</b>                                                    | Место уст.                      | Н.П. 0    | В.П. 0     |
| ТУ 2 🔲 Включен                                                                                                    | •                                                           | Место уст.                      | н.п. о    | В.П. 0     |
| ТУ З 🥅 Включен                                                                                                    | •                                                           | Место уст.                      | н.п. о    | В.П. 0     |
| ТУ 4 🔲 Включен                                                                                                    | •                                                           | Место уст.                      | н.п. о    | В.П. 0     |
| Канал 5 🔽 Включен                                                                                                    | Температура модуля, С* 💽                                    | Место уст. 1                    | Н.П. 5,00 | В.П. 50,00 |
| Канал 6 🔽 Включен                                                                                                    | Температура модуля, С* 💽                                    | Место уст. 2                    | Н.П. 5,00 | В.П. 50,00 |
| Канал 7 🔽 Включен                                                                                                    | Температура модуля, С* 💽                                    | Место уст. 3                    | Н.П. 5,00 | В.П. 50,00 |
| Канал 8 🔽 Включен                                                                                                    | Давление низкое, кПа 💽                                      | Место уст. 4                    | Н.П. 1,20 | В.П. 3,40  |
| Канал 9 🔽 Включен                                                                                                    | Давление низкое, кПа 💌                                      | Место уст. 5                    | Н.П. 1,20 | В.П. 3,40  |
| Канал 10 🔲 Включен                                                                                                    |                                                             | Место уст.                      | н.п. о    | в.п. о     |
| Канал 11 🔲 Включен                                                                                                    |                                                             | Место уст.                      | н.п. о    | в.п. 0     |
| Канал 12 🥅 Включен                                                                                                    |                                                             | Место уст.                      | н.п. о    | в.п. о     |
| Канал 13 🔲 Включен                                                                                                    |                                                             | Место уст.                      | н.п. о    | В.П. 0     |
| Сохранить                                                                                                    | Ja                                                          | алить объект                    |           | Закрыть    |

Рис.З. Выбор объекта

В нижней части окна приведены параметры каналов учета, установленных для данного объекта. Для каждого включенного канала устанавливаются следующие параметры: тип измеряемого значения, место установки датчика (если это требуется), нижний предел (Н.П.) допустимых значений, верхний предел (В.П.) допустимых значений. Для выключенного канала все эти элементы неактивны. Снизу располагаются три кнопки для внесения изменений, удаления объекта и выхода из программы.

### 2. Изменение параметров объекта

После процедуры <u>выбора объекта</u> (см. рис. 3) можно менять все его параметры, кроме номера, т.к. номер объекта – это его индекс в базе данных. Изменения вносятся непосредственно в соответствующих полях. Можно изменять имя объекта (видимое на сайте), адрес (будет использован в следующей версии сайта, допускается не указывать), телефоны и заводской номер шкафа (в настоящий момент не используется, допускается не указывать, предполагается использовать для рекламаций). Каналы учета можно включить или выключить. Включение и выключении канала учета не влияет на сам телеметрический модуль, а только на представление получаемой информации в базе (будет реализовано примерно через версию-две)! Тип измеряемой величины нужно выбрать из списка (рис. 4) (возможность редактирования этого списка будет реализована в следующей версии). Место установки есть смысл заполнять в том случае, если требуется уточнить местоположение датчика или на объекте есть несколько каналов учета одного и того же типа, но установленные в разных местах.

| 🚟 Редактирование пар      | раметров объекта                                       |              |                      |      |          |             | _      |   |
|---------------------------|--------------------------------------------------------|--------------|----------------------|------|----------|-------------|--------|---|
| <u>А</u> дминистрирование |                                                        |              |                      |      |          |             |        |   |
| 76 - Сборка               | ▼ Объект № 76                                          | 76 - Сбор    | ка                   |      |          |             |        |   |
| Адрес г.Чаплыгинск, ул    | .Стендовая, д.1                                        |              |                      |      |          |             |        |   |
| Тел 1 +79204251002        | Тел 2                                                  | Ш            | каф № <mark>0</mark> |      | Тип: ГРП |             |        | • |
| Адреса оповещения (если   | и несколько, через запятую):                           |              |                      |      |          |             |        |   |
| Страна: Россия            | 💌 Регион                                               | Воронежс     | кая область          |      |          |             | •      |   |
| Район/город:              |                                                        |              |                      |      |          |             | •      |   |
| Каналы Доступ Сигна       | лизация                                                |              |                      |      |          |             |        |   |
| ТУ 1 🔲 Включен            | <b>_</b>                                               | Место уст.   |                      | Н.П. | 0        | В.П.        | 0      | 4 |
| ТУ 2 🦵 Включен            | <b></b>                                                | Место уст.   |                      | Н.П. | 0        | В.П.        | 0      |   |
| ТУ З 🔲 Включен            | •                                                      | Место уст.   |                      | Н.П. | 0        | В.П.        | 0      |   |
| ТУ 4 🥅 Включен            | <b></b>                                                | Место уст.   |                      | Н.П. | 0        | В.П.        | 0      |   |
| Канал 5 🔽 Включен         | Температура модуля, С* 💌                               | Место уст.   | 1                    | Н.П. | 5,00     | В.П.        | 50,00  |   |
| Канал 6 🔽 Включен         | Гемпература модуля, С 🔼                                | Место уст.   | 2                    | Н.П. | 5,00     | В.П.        | 50,00  |   |
| Канал / 🔽 Включен         | Напряжение выходное, В Ток выходной, А                 | Место уст.   | 3                    | н.п. | 5,00     | B.II.       | 50,00  |   |
| Канал 8 🔽 Включен         | Давление воды входное, кГ<br>Давление воды выходное, к | Место уст.   | 4                    | н.п. | 1,20     | в.н.        | 3,40   |   |
| Канал 5 🔽 Включен         | Поляризационный потенци:<br>Расход воды, куб.м/ч       | место уст.   | 5                    | п.п. | 1,20     | в.н.<br>в.п | 3,40   |   |
| Канал 11 — Включен        |                                                        | Место уст.   |                      | нп   |          | в.п.        |        |   |
| Канал 12 🗖 Включен        |                                                        | Место уст.   |                      | Н.П. |          | В.П.        |        |   |
| Канал 13 🔲 Включен        |                                                        | Место уст.   |                      | Н.П. | 0        | В.П.        | 0      |   |
|                           | ,                                                      |              |                      |      | ,        |             | ,      |   |
| Сохранить                 | Эд                                                     | алить объект | r                    |      |          | 3           | акрыты |   |

Рис. 4. Выбор типа измеряемого значения в канале

После выбора типа измеряемой величины программа автоматически устанавливает типовые (наиболее часто использующиеся) значения верхнего и нижнего допустимых пределов. В случае, если для данного канала установлены другие пределы, их значения необходимо исправить в соответствующих полях. Изменения пределов не влияет на сам телеметрический модуль, а только на раскраску информации на сайте (над реализацией идет работа)!

После внесения изменений нужно нажать на кнопку «Применить». Если все прошло успешно, появиться табличка «Изменения успешно приняты» (Рис. 5).

| 🚟 Редактирование параметров объекта                         | _                    |          |
|-------------------------------------------------------------|----------------------|----------|
| Администрирование                                           |                      |          |
| 76 - Сборка Объект № 76 76 - Сборка                         |                      |          |
| Адрес г Чапрыгинск из Стендовая з 1                         |                      |          |
|                                                             |                      |          |
| Тел 1 +79204251002 Тел 2 Шкаф № 0                           | Гип: ГРП             | <b>_</b> |
| Адреса оповещения (если несколько, через запятую):          |                      |          |
| Страна: Россия 💌 🛄 Регион: Воронежская область              | •                    | ]        |
| Район/город:                                                | •                    | [ ]      |
| KaHadhi Dorrup Curusauesuun                                 |                      |          |
| Изменения успешно приняты                                   |                      |          |
| ТУТ ВКЛЮЧЕН                                                 |                      |          |
| Т92 Включен                                                 |                      |          |
| Т93 Включен                                                 | н.п. р в.п. р        |          |
| ТУ 4 🔽 Включен                                              | н.п.  0 в.п.  0      |          |
| Канал 5 🔽 Включен Температура модуля, С* 💌 Место уст.       | н.п. 5,00 в.п. 50,00 |          |
| Канал 6 🔽 Включен   Температура модуля, С* 💌 Место уст.   2 | Н.П. 5,00 В.П. 50,00 |          |
| Канал 7 🔽 Включен Температура модуля, С* 💌 Место уст. 3     | Н.П. 5,00 В.П. 50,00 |          |
| Канал 8 🔽 Включен Давление низкое, кПа 💌 Место уст. 4       | Н.П. 1,20 В.П. 3,40  |          |
| Канал 9 🔽 Включен Давление низкое, кПа 💌 Место уст. 5       | Н.П. 1,20 В.П. 3,40  |          |
| Канал 10 🔲 Включен 💽 Место уст.                             | Н.П. 0 В.П. 0        |          |
| Канал 11 🔲 Включен 💽 Место уст.                             | Н.П. 0 В.П. 0        |          |
| Канал 12 🔽 Включен 💽 Место уст.                             | Н.П. 0 В.П. 0        |          |
| Канал 13 🗖 Включен 💽 Место уст.                             | н.п. о в.п. о        |          |
| Сохранить Объект                                            | Закрыть              |          |

Рис. 5. Изменения успешно приняты

## 3. Добавление нового объекта

Для добавления нового объекта необходимо внести вручную (будет исправлено в следующей версии) его новый уникальный номер в поле «Объект №», после чего внести все данные, соответствующие этому объекту согласно <u>пункту 2</u>.

После нажатия на кнопку «Применить» объект будет добавлен в базу.

## 4. Удаление объекта

После процедуры <u>выбора объекта</u> (см. рис. 3), его можно удалить из базы, нажав кнопку «Удалить объект». После этого требуется подтвердить решение об исключении данного объекта из системы мониторинга (рис. 6):

| 🧱 Редактирование параметров объекта                               |            |
|-------------------------------------------------------------------|------------|
| Администрирование                                                 |            |
| 76 - Сборка 		 Объект № 76 76 - Сборка                            |            |
|                                                                   |            |
| Адрес Г.Чаплыгинск, ул.Стендовая, д.1                             |            |
| Тел 1 +79204251002 Тел 2 Шкаф № 0 Тип: Г                          | PN 💌       |
| Адреса оповещения (если несколько, через запятую):                |            |
| Страна: Россия 💌 🛄 Регион: Воронежская область                    | ▼          |
| Район/город:                                                      | <b>.</b>   |
|                                                                   |            |
| Ханын Доступ Сигнализаг Удаление объекта                          | •          |
| Т91 🗖 Включен 📃 💦 . [0]                                           |            |
| ТУ 2 🗖 Включен 📔 🏑 Вы действительно хотите удалить объект? 🖡 о    | В.П. 0     |
| ТУЗ 🗖 Включен 📃 1. О                                              | В.П. 0     |
| ТУ 4 🗖 Включен 📃 🧵 🛄 Да 💾 ет 1. О                                 | В.П. 0     |
| Канал 5 🔽 Включен Тем                                             | В.П. 50,00 |
| Канал 6 🔽 Включен Температура модуля, С° 💌 Место уст. 2 Н.П. 5,00 | В.П. 50,00 |
| Канал 7 🔽 Включен Температура модуля, С* 🔽 Место уст. 3 Н.П. 5,00 | В.П. 50,00 |
| Канал 8 🔽 Включен Давление низкое, кПа 💌 Место уст. 4 Н.П. 1,20   | В.П. 3,40  |
| Канал 9 🔽 Включен Давление низкое, кПа 👻 Место уст. 5 Н.П. 1,20   | В.П. 3,40  |
| Канал 10 🔲 Включен 🛛 🚽 Место уст. 🛛 Н.П. 🛛                        | в.п. о     |
| Канал 11 🔲 Включен 🛛 🗸 Место уст. Н.П. 🛛                          | в.п. о     |
| Канал 12 🔲 Включен 🛛 🗸 Место уст. Н.П. 🕡                          | в.п. о     |
| Канал 13 🔲 Включен 🛛 🔽 Место уст. Н.П. 🛛                          | В.П. 0 ▼   |
| Сохранить Удалить объект                                          | Закрыть    |

Рис. 6. Удаление объекта

После подтверждения запись об объекте будет удалена из базы (значения, полученные с этого объекта, в базе физически сохраняться, но станут недоступны с сайта). Удаление объекта из базы не приводит к удалению хранимой информации по данному объекту! В случае, если в последствие будет создан объект с таким же номером, все «старые» данные будут привязаны к нему, причем названия и содержания каналов будет взято у нового объекта.

### 5. Администрирование

Администрирование включает в себя управление пользователями системы, правами доступа в систему, измеряемыми параметрами, параметрами сигнализации. В большинстве случаев указанные действия осуществляются через меню «администрирование», как показано на рис. 7.

| Администрирование                                             |                              |                                    |             |            |    |
|---------------------------------------------------------------|------------------------------|------------------------------------|-------------|------------|----|
| Пользователи Ctr<br>Области видимости Ctr<br>Виды каналов Ctr | 1+∪<br>1+V ъект № 2<br>1+К   | 2 - ГРП № 17, Новая деревня (Ря    | заньоблгаз) |            |    |
| Настройки базы Ctr                                            | 1+T<br>Тел 2                 | Шкаф № 0                           | Тип: ГРГ    | 1          |    |
| Адреса оповешения (если                                       | несколько, через запятчю): 🗔 | le@kaegaz wazan wikaeimovgorgaz@wa | ndev nu     |            |    |
|                                                               | Регион                       | Deenverse effecter                 | Index.rd    |            |    |
| Район/город: Канинали                                         |                              | Глязанская область                 |             |            |    |
| Гасимовск                                                     | ии раион                     |                                    |             |            |    |
| Каналы Доступ Сигнал                                          | лизация                      |                                    |             |            |    |
| ТУ 1 🔽 Включен                                                | Температура объекта. С* 💌    | Место уст.                         | Н.П. 5,00   | B.П. 50,00 | •  |
| ТУ 2 🗖 Включен                                                | ▼                            | Место уст.                         | н.п. о      | в.п. о     | i. |
| ТУЗ 🗖 Включен                                                 |                              | Место уст.                         | Н.П. 0      | в.п. о     | 1  |
| ТУ 4 🔲 Включен                                                |                              | Место уст.                         | Н.П. 0      | в.п. о     | 1  |
| Канал 5 🔲 Включен                                             |                              | Место уст.                         | Н.П. [0     | в.п. п     |    |
| Канал 6 🗖 Включен                                             |                              | Место уст.                         | Н.П. [0     | в.п. о     | 1  |
| Канал 7 🗖 Включен                                             |                              | Место уст.                         | н.п. Го     | в.п. о     |    |
| Канал 8 🗖 Включен                                             |                              | Место уст.                         | нп. Го      | в.П. Го    | -  |
| Канал 9 — Включен                                             |                              | Место ист                          | нп Го       | вп         |    |
| Канал 10 П Включен                                            |                              | Место ист                          | нп Го       | впо        | 1  |
| Kawag 11 D Bicgiouou                                          |                              | Место ист                          | нп Го       |            |    |
|                                                               |                              | Место ист                          | нп р        |            | -  |
|                                                               |                              | Mecro yer                          |             |            |    |
| Капалтэ БКЛЮЧЕН                                               | ▼                            | Meero ger.                         | 1016 0      | 0.0.       |    |

Рис.7. Меню администрирования

### 5.1. Управление доступом

Основной единицей управления доступом в системе является «область видимости» - некоторая территориальная или административная единица, включающая в себя объекты автоматизации и пользователей, имеющих право работать с объектами данной области. Один и тот же объект может принадлежать нескольким областям видимости и один пользователь может иметь доступ к нескольким областям видимости.

Области видимости имеют иерархическую структуру (обычно, но необязательно, повторяющую административно-территориальную структуру). При этом пользователи «главной» области имеют доступ к «подчиненным» подобластям.

Управление областями видимости осуществляется с помощью пункта меню «Администрирование» — «Области видимости».

При этом возникает окно, представленное на рис. 8:

| 🗯 Области видимости          | - I X  |
|------------------------------|--------|
| Область видимости:           |        |
| Россия, Воронежская область  | •      |
| Полное наименование:         |        |
| Россия, Воронежская область  |        |
|                              |        |
| Краткое наименование:        |        |
| Воронежская область          |        |
| Кодовое английское название: |        |
| gaz.ru. vm                   |        |
|                              |        |
| Создать подчиненную область  |        |
| Изменить Удалить 3а          | акрыть |

Рис.8. Окно редактирования областей видимости

Первый управляющий элемент «Область видимости» позволяет выбрать имеющиеся области видимости, доступные для редактирования.

Полное наименование содержит название выбранной области и всех вышестоящих областей, в данном случае область видимости «Воронежская область» (прошу прощения за тавтологию) является подчиненной области, для области видимости «Россия».

Краткое наименование – это собственно название области видимости, в *разных* «главных» областях, могут быть «подчиненные» области с одинаковым названием.

Кодовое английское название – служебное поле, формируется автоматически, как правило, ручной корректировки не требует.

Кнопка «Создать подчиненную область» позволяет создать область видимости, «подчиненную» выбранной (например, в данном случае можно добавить район, межрайгаз и т.п.).

Кнопка «Изменить» позволяет исправить название области видимости. Для внесения исправления надо в поле «Краткое наименование» ввести исправленное значение и нажать кнопку «Изменить». После удачного исправления появится сообщение «Изменения успешно выполнены».

Кнопка «Удалить» позволяет удалять ненужные области видимости. В случае, если будет удалятся область видимости, в которой присутствуют объекты, либо объекты есть в одной из подчиненных областей, об этом будет выведено соответствующее сообщение (рис.9)

| Конфигуратор объектов ICM                                                     | ×          |
|-------------------------------------------------------------------------------|------------|
| Удаление невозможно, этой или подчиненным областям принадлежа<br>221 - Сборка | т объекты: |
| (OK                                                                           |            |

Рис.9. Невозможно удалить область видимости

Если у данной области видимости имеются «подчиненные» области, то удалить такую область невозможно, даже если в них нет ни одного объекта. В этом случае нужно удалить все «подчиненные» области.

Определение доступа к объектам осуществляется на вкладке «Доступ» основного окна программы администрирования (рис.10):

| 🎇 Редактирование параметров объекта                                                                                                    |              |
|----------------------------------------------------------------------------------------------------|--------------|
| Администрирование                                                                                                    |              |
| деревня (Рязаньоблгаз) ▼ Объект № 2 2 2 - ГРП № 17, Новая деревня (Рязаньоблгаз)                                                                                                    |              |
| Адрес Рязанская область, г. Касимов                                                                                                    |              |
| Тел 1 +79156268174 Тел 2 Шкаф № 0 Тип: Г                                                                                                    | PN           |
| Адреса оповещения (если несколько, через запятую): ads@kasgaz.ryazan.ru,kasimovgorgaz@yandex.ru                                                                                                    |              |
| Страна: Россия Регион: Рязанская область                                                                                                    | ▼            |
| Район/город: Касимовский район                                                                                                    | <b>•</b>     |
| Каналы Доступ Сигнализация                                                                                                    |              |
| Данный объект относиться к следующим областям видимости:<br>Беларусь, Спецсистема; Россия, Рязанская область; Тестовые объекты;                                                                                                    | Сбросить все |
| <ul> <li>Россия, Воронежская область, Острогожский район</li> <li>Россия, Воронежская область, Павловский район</li> <li>Россия, Воронежская область, Панинский район</li> <li>Россия, Воронежская область, Петропавловский район</li> <li>Россия, Воронежская область, Поворинский район</li> <li>Россия, Воронежская область, Подгоренский район</li> <li>Россия, Воронежская область, Рамонский район</li> <li>Россия, Воронежская область, Рамонский район</li> <li>Россия, Воронежская область, Рамонский район</li> <li>Россия, Воронежская область, Рамонский район</li> <li>Россия, Воронежская область, Рамонский район</li> <li>Россия, Воронежская область, Репьевский район</li> <li>Россия, Воронежская область, Семилукский район</li> <li>Россия, Воронежская область, Семилукский район</li> <li>Россия, Воронежская область, Семилукский район</li> <li>Россия, Воронежская область, Терновский район</li> <li>Россия, Воронежская область, Терновский район</li> <li>Россия, Воронежская область, Терновский район</li> <li>Россия, Воронежская область, Терновский район</li> <li>Россия, Воронежская область, Терновский район</li> <li>Россия, Воронежская область, Зртильский район</li> <li>Россия, Роронежская область, Зртильский район</li> <li>Россия, Саратовская область</li> <li>У Тестовые объекты</li> </ul> |              |
| Сохранить Удалить объект                                                                                                    | Закрыты      |

Рис. 10. Определение доступа к объектам

Объект может принадлежать одной или нескольким областям видимости без ограничений.

Права пользователей определяются с помощью пункта меню «Администрирование» → «Пользователи» (рис.11).

| 躧 Пользователи системы                                                                                                    |         |
|----------------------------------------------------------------------------------------------------|---------|
| Логин: guest                                                                                                    | •       |
| Пароль                                                                                                    | A       |
| 🥅 Право закрывать нештатные ситуации                                                                                                    |         |
| Доступные для просмотра области видимости:                                                                                                    |         |
| Гостевой вход;                                                                                                    |         |
| <ul> <li>Беларусь</li> <li>Беларусь, Спецсистема</li> <li>Водоканал</li> <li>Водоканал, г.Воронеж</li> <li>Гостевой вход</li> <li>Металлподземзащита</li> <li>Металлподземзащита, Воронежская область</li> <li>Металлподземзащита, Воронежская область, г.Воронеж</li> <li>Россия</li> <li>Россия, Белгородская область</li> <li>Россия, Воронежская область</li> </ul> |         |
| Записать Удалить :                                                                                                    | Закрыть |

Рис.11. Окно управления пользователями

Поле «Логин» позволяет выбрать пользователя системы. Поле «Пароль» позволяет задавать или изменять пароль пользвателя. Кнопка «А» рядом с полем пароля позволяет переключатся между режимом открытого отображения пароля и обычным, «закрытым» режимом.

Поле выбора «Право закрывать нештатаные ситуации» дает право пользователю редактировать информацию по нештатным ситуациям (В настоящий момент есть проблемы с отображением отчета, работа ведется).

Доступные для просмотра данным пользователем области видимости выбираются в списке снизу.

Все изменения, внесенные в учетную запись пользователя, необходимо подтверждать нажатием на кнопку «Записать».

Кнопка «Удалить» предназначена для удаления пользователя системы.

Для добавления нового пользователя надо записать в поле «Логин» имя нового пользователя, под которым он будет входить в систему, пароль, затем нажать кнопку «Записать», после успешного выполнения команды установить области видимости и снова нажать кнопку «Записать».

#### 5.2. Редактирование справочной информации

Редактирование типов каналов осуществляется с помощью пункта меню «Администрирование» → «Виды каналов» (рис. 12):

| 🎆 Типы каналов                                                                                                    |                         |           |              |
|----------------------------------------------------------------------------------------------------|-------------------------|-----------|--------------|
| Тип измеряемого значения                                                                                                    | Давление воды входное   | Единица и | змерения кПа |
| Давление воды входное, к<br>Давление воды выходное, к<br>Давление высокое I, кПа<br>Давление высокое II, кПа<br>Давление низкое, кПа<br>Давление среднее, кПа<br>Давление, кПа<br>Мгновенный расход, куб.м/<br>Накопленный объем, куб.м<br>Напряжение выходное, В<br>Поляризационный потенциа<br>Расход воды, куб.м/ч<br>Сопротивление анодов, Ом<br>Суммарный потенциал, В<br>Счетный вход, Шт | а<br>Па<br>час<br>ил, В |           |              |
| Записать                                                                                                    | Добавить новый          | Удалить   | Закрыть      |

Рис.12. Справочник типов каналов

В списке представлены существующие в системе виды каналов, при выборе одного их них автоматически заполняются поля «Тип измеряемого значения» и «Единица измерения». В случае необходимости корректировки, она производится в этих полях, после чего требуется нажать кнопку «Записать».

Добавление нового канала осуществляется нажатием на кнопку «Добавить новый». После этого в базу добавляется тип измеряемого значения «Новый тип» (рис.13). Его следует изменить на необходимый тип измеряемого значения, указать единицу измерения и нажать кнопку «Записать».

| 🗯 Типы каналов                                                                                                    | _ 🗆 🗵   |
|----------------------------------------------------------------------------------------------------|---------|
| Тип измеряемого значения Новый тип Единица измерения                                                                                                    |         |
| Давление воды входное, кПа<br>Давление воды выходное, кПа<br>Давление высокое I, кПа<br>Давление высокое II, кПа<br>Давление низкое, кПа<br>Давление среднее, кПа<br>Давление, кПа<br>Мгновенный расход, куб.м/час<br>Накопленный объем , куб.м |         |
| Новый тип<br>Поляризационный потенциал, В<br>Расход воды, куб.м/ч<br>Сопротивление анодов, Ом<br>Суммарный потенциал, В                                                                                                    | -       |
| Записать Добавить новый Удалить                                                                                                    | Закрыть |

Рис.13. Добавление нового типа данных

Удаление неиспользуемых типов измеряемого значения производится кнопкой «Удалить».

Справочник стран, регионов, районов/городов, осуществляется нажатием кнопки «...» рядом с соответствующим полем. При этом возникает окно, представленное на рис. 14:

| Географические положения                                                                                                    |        |         | ×     |
|----------------------------------------------------------------------------------------------------|--------|---------|-------|
| Список регионов для страны                                                                                                    |        |         |       |
| Россия                                                                                                    |        |         |       |
|                                                                                                    |        |         |       |
| Республика Адыгея<br>Республика Башкортостан<br>Республика Бурятия<br>Республика Алтай<br>Республика Дагестан<br>Республика Ингушетия<br>Кабардино-Балкарская Республик<br>Республика Карачаево-Черкессия<br>Республика Карачаево-Черкессия<br>Республика Карачаево-Черкессия<br>Республика Карачаево-Черкессия<br>Республика Карачаево-Черкессия<br>Республика Карачаево-Черкессия<br>Республика Карачаево-Черкессия<br>Республика Карачаево-Черкессия<br>Республика Карачаево-Черкессия<br>Республика Карачаево-Черкессия<br>Республика Карачаево-Черкессия<br>Республика Карачаево-Черкессия<br>Республика Сара | а<br>I |         |       |
| Добавить Изме                                                                                                    | нить   | Удалить | Выход |

Рис.14. Редактор географических положений

Список регионов возникает для выбранной страны, список районов – для выбранной области. Добавляется новый регион или район также для заданной страны или области.

Для добавления региона необходимо нажать кнопку «Добавить», в возникшем окне (рис.15) ввести название региона или района и нажать кнопку «ОК»

| Новое географическое положение | × |
|--------------------------------|---|
| Введите наименование нового    |   |
|                                |   |
| OK Cancel                      |   |

Рис.15. Добавление нового региона

Для изменения названия региона нужно выбрать его в списке, нажать кнопку «Изменить» (рис. 16) и исправить название региона:

| Географические положения          |        | × |  |  |
|-----------------------------------|--------|---|--|--|
| Введите новое наименование:       |        |   |  |  |
| Республика Северная Осетия-Алания |        |   |  |  |
| OK                                | Cancel |   |  |  |

Рис.16. Исправление названия региона

Для удаления географического положения используется кнопка «Удалить». В случае, если данное положение имеется у объектов, будет выдано предупреждение (рис. 17):

| Конфигуратор объектов ICM                                                                                                    | x |
|----------------------------------------------------------------------------------------------------|---|
| Удаление невозможно:<br>к указанному положению относятся объекты:<br>2 - ГРП № 17, Новая деревня (Рязаньоблгаз),<br>3 - ГРП № 20, деревня Алешино (Рязаньоблгаз) |   |
| ОК                                                                                                    |   |

Рис.17. Невозможно удалить расположение

Если объектов с данным положением нет, положение будет удалено. Если необходимо удалить все районы области, то нужно вначале для всех объектов, находящихся в данном районе, установить значение «нет» в поле «район/город», после чего удалить все районы.